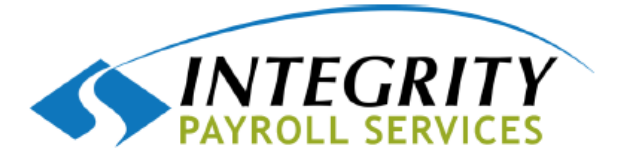

LOG IN

## 1. Go to www.integritypayhub.com

# 2.<u>Click on "Client Login"</u>

#### 3. Enter your User Name & Password - Using the information

that was emailed to you from your payroll processor (<u>noreply@accountnantsworld.com</u>) Note: If you save this page to your favorites you can skip the first steps.

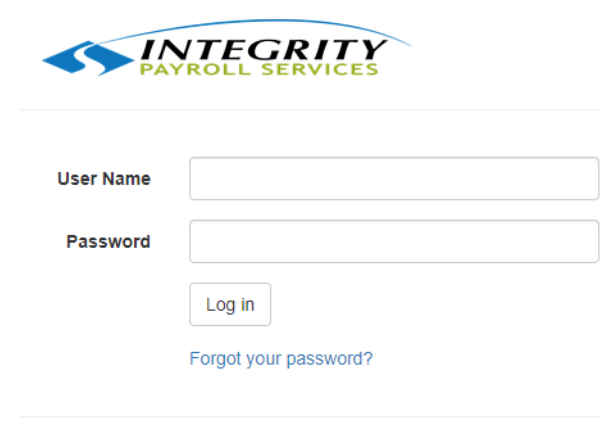

© 2020 - AccountantsOffice

#### 4. <u>Start Payroll Relief Application – click on Payroll Relief</u>

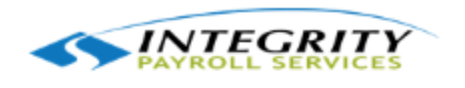

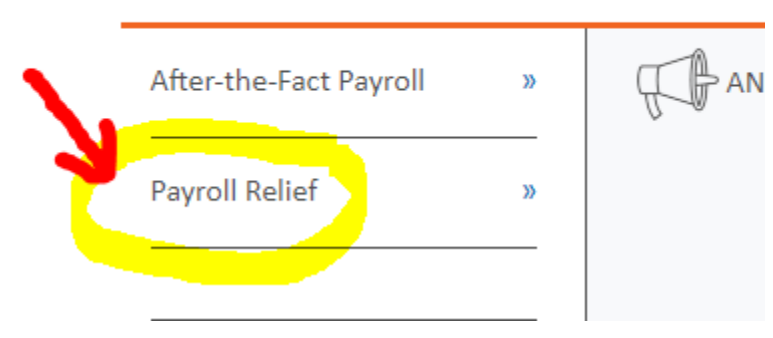

#### 5. <u>Select Payroll Processing – Payroll Entry</u>

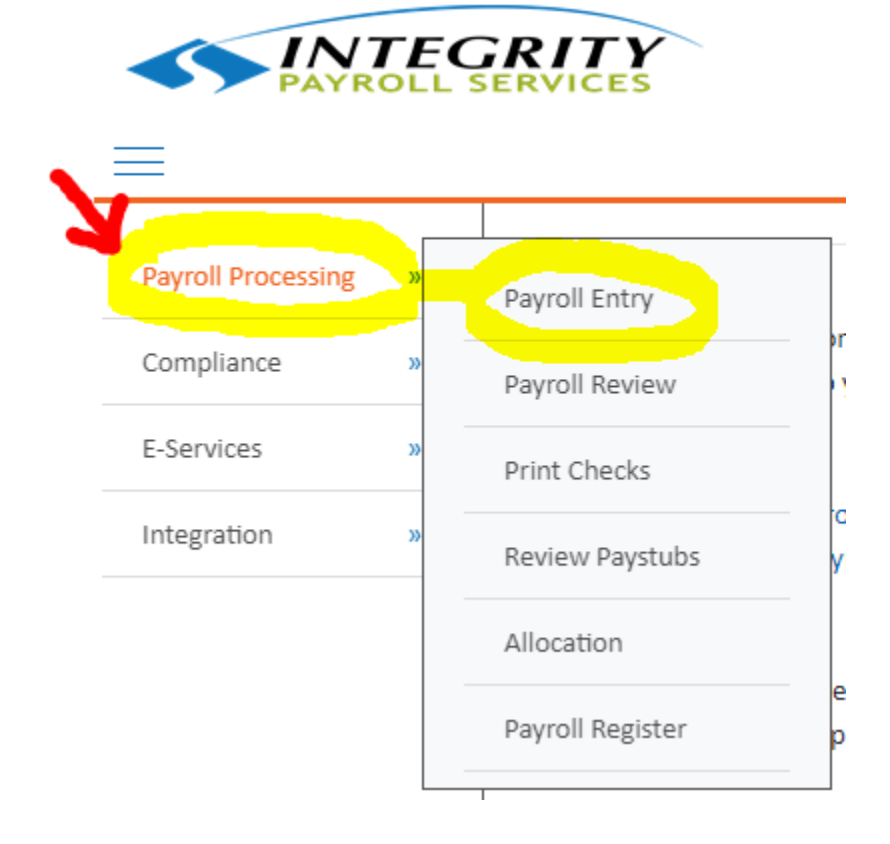

### 6. Double check the pay date

| Payroll Entry 🔊                                                                                          |
|----------------------------------------------------------------------------------------------------|
| Select Payroll:  Current  Approved Bi-weekly (6/12/2020)                                                 |
| Standard Bi-weekly Payroll for Period 5/19/2020-6/1/2020 and Pay Date 06/12/2020                         |
| Filter By:       Employee Type:       All       Filter:       Department       Select       Apply Filter |

# 7. Enter hours in appropriate columns

| Payroll Entry 🜔                  |                          |                       |              |              |           |         |
|----------------------------------|--------------------------|-----------------------|--------------|--------------|-----------|---------|
| Select Payroll:  Current         | pproved Bi-weekly (6/    | (12/2020)             | ~            |              |           |         |
| Standard Bi-weekly Payroll for F | Period 5/19/2020-6/1/20  | 20 and Pay Date 06/12 | 2/2020       |              |           |         |
| Filter By: Employee Type:        | All V Filter: De         | epartment 💙 Select.   |              | Apply Filter |           |         |
| Show 250 V Checks.               | <b>Q</b> Search Employee | Timeshee              | t Options    |              |           |         |
| Pay 🔲 EE # Employee              | Lo                       | CR<br>cation WK       | Type Reg Hrs | oT Hrs       | Speci Hrs | Vac Hrs |
| ✓ 118                            |                          | 0                     | s 80.00      |              |           |         |
| Totals :                         |                          | 0                     | 80.00        | 0.00         | 0.00      | 0.00    |

# 8. Click Calculate – bottom of screen in black bar

| Payroll Entry 🜔                                     |                     |          |        |         |            |           |         |          |          |          |       |
|-----------------------------------------------------|---------------------|----------|--------|---------|------------|-----------|---------|----------|----------|----------|-------|
| Select Payroll: O Current O Approved Bi-week        | y (6/12/2020)       |          | ~      |         |            |           |         |          |          |          |       |
| Standard Bi-weekly Payroll for Period 5/19/2020-6/: | L/2020 and Pay Date | 06/12    | /2020  |         |            |           |         |          |          |          |       |
| Filter By: Employee Type: All V Filter              | Department 💙 S      | elect    |        | ✓ A     | pply Filte |           |         |          |          |          |       |
|                                                     |                     |          |        |         |            |           |         |          |          |          |       |
| Show 250 Checks. Q Search Employee                  | Time                | eshee    | t Opti | ons     |            |           |         |          |          |          |       |
| Pay 🗖 EE # Employee                                 | Location            | CR<br>WK | Туре   | Reg Hrs | OT Hrs     | Speci Hrs | Vac Hrs | Sick Hrs | Pers Hrs | Hol Hrs  | Bonus |
| 118                                                 |                     | 0        | s      | 80.00   |            |           |         |          |          |          |       |
| Totals :                                            |                     | 0        |        | 80.00   | 0.00       | 0.00      | 0.00    | 0.00     | 0.00     | 0.00     | 0.00  |
| Showing 1 to 1 of 1 Checks.                         |                     |          |        |         |            |           |         |          | k        |          |       |
| SELECT EMPLOYER                                     | Y                   |          |        |         |            |           | Uploa   | d Calcul | ate Save | e Cancel |       |

# 9. <u>Review/Modify & Approve</u> – click Report to view

#### data. If correct click Approve.

| Payroll Review 🕥                                                                                            |         |                         |            |            |  |  |
|----------------------------------------------------------------------------------------------------|---------|-------------------------|------------|------------|--|--|
| Select Payroll: © Current O Approved Bi-weekly (6/12/2020)                                                  |         |                         |            |            |  |  |
| Standard Bi-weekly Payroll (#6) for Period 5/19/2020-6/1/2020 and Pay Date (06/12/2020) is pending approval |         |                         |            |            |  |  |
| Payroll Summary                                                                                             | Cost    | Of Payroll              |            | 45         |  |  |
| Employees paid                                                                                              | Feder   | ral W/H + FICA          | \$414.51   | bill       |  |  |
| Total Checks                                                                                                | State   | + Local W/H             | \$129.06   |            |  |  |
| Direct Deposit Checks 0                                                                                     | Other   | Deductions              | \$0.00     | C          |  |  |
| Handwritten Checks 0                                                                                        | Direct  | t Deposits              | \$0.00     | 4          |  |  |
|                                                                                                    | Net C   | hecks                   | \$2,225.73 | $\bigcirc$ |  |  |
|                                                                                                    | Total   | Gross Pay               |            | \$2,769.30 |  |  |
|                                                                                                    | FICA    |                         | \$211.85   |            |  |  |
|                                                                                                    | FUTA    |                         | \$16.62    |            |  |  |
|                                                                                                    | SUTA    |                         | \$55.39    |            |  |  |
|                                                                                                    | Other   | Taxes                   | \$27.69    |            |  |  |
|                                                                                                    | Total I | Employer Taxes          |            | \$311.55   |  |  |
|                                                                                                    | Total   | Cost Of Payroll         |            | \$3,080.85 |  |  |
| SELECT EMPLOYER                                                                                             | Details | Modify Report 🥨 Approve |            |            |  |  |

# **10.** <u>**Print checks**</u> (if necessary) – verify/enter the next check number and click print

| Print Checks 🜔                                                                                                    |      |                                   |                                  |  |  |  |
|----------------------------------------------------------------------------------------------------|------|-----------------------------------|----------------------------------|--|--|--|
| Select Payroll: 6/12/2020 - 6 - BI-weekly  Standard Bi-weekly Payroll (#6) for Period 5/19/2020-6/1/2020 and Pay Date 6/12/2020 was approved 6/10/2020 |      |                                   |                                  |  |  |  |
|                                                                                                    |      |                                   |                                  |  |  |  |
| The payroll inclu                                                                                                    | des: | 1 pay checks to print             | 0 printed checks                 |  |  |  |
|                                                                                                    |      | 0 non-negotiable advices to print | 0 printed non-negotiable advices |  |  |  |
| Select location                                                                                                    |      |                                   |                                  |  |  |  |
| Paystub comment                                                                                                    |      |                                   |                                  |  |  |  |
|                                                                                                    |      |                                   |                                  |  |  |  |
|                                                                                                    |      |                                   |                                  |  |  |  |
|                                                                                                    |      |                                   |                                  |  |  |  |
|                                                                                                    |      |                                   |                                  |  |  |  |
|                                                                                                    |      |                                   |                                  |  |  |  |
|                                                                                                    |      |                                   |                                  |  |  |  |
|                                                                                                    |      |                                   |                                  |  |  |  |
|                                                                                                    |      |                                   |                                  |  |  |  |
|                                                                                                    |      |                                   |                                  |  |  |  |
|                                                                                                    |      |                                   |                                  |  |  |  |
|                                                                                                    |      |                                   |                                  |  |  |  |
|                                                                                                    |      |                                   |                                  |  |  |  |
|                                                                                                    |      |                                   |                                  |  |  |  |
|                                                                                                    |      |                                   | •                                |  |  |  |
|                                                                                                    |      |                                   |                                  |  |  |  |
|                                                                                                    |      |                                   |                                  |  |  |  |
|                                                                                                    |      |                                   |                                  |  |  |  |
|                                                                                                    |      |                                   | N.                               |  |  |  |
|                                                                                                    |      |                                   | ×                                |  |  |  |

A new window opens. Click the printer to print. When completed click either Print Later or Record Checks.

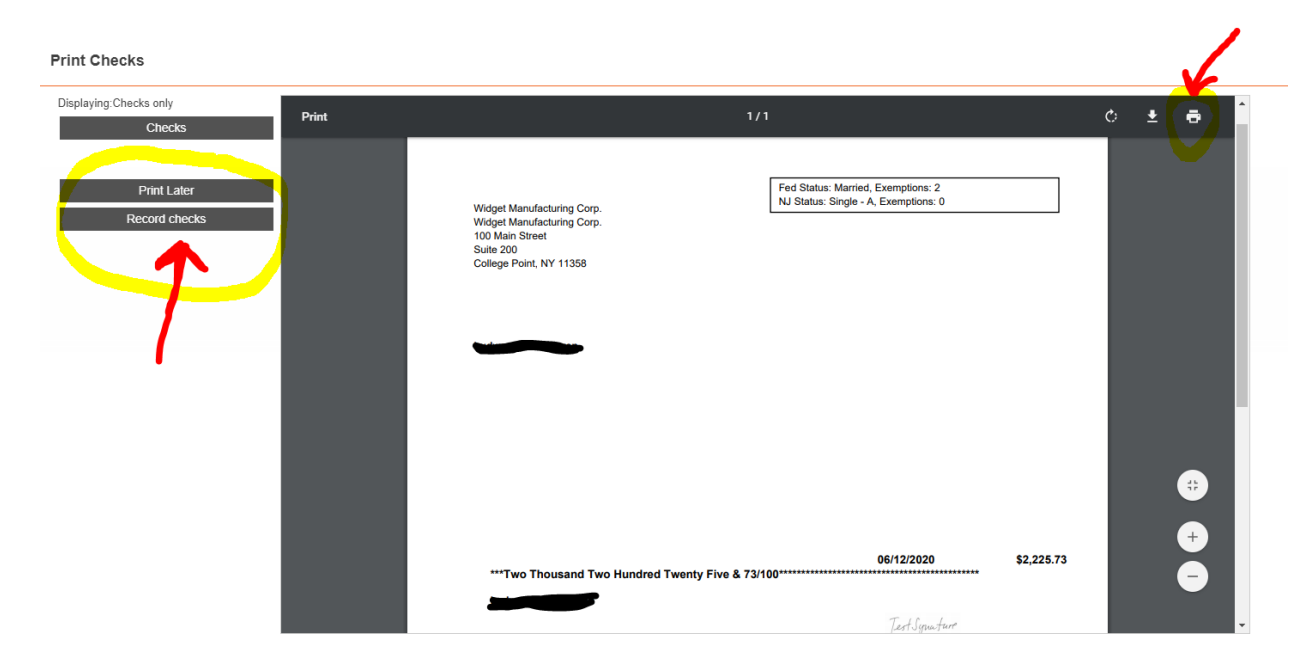